# DEA Online Tableting and Encapsulating Machines Instructions for Entering an Export DEA Form 452

1. <u>https://apps.deadiversion.usdoj.gov/tem/spring/login</u> Log-in Page. Enter Username and Password, Click Log-in:

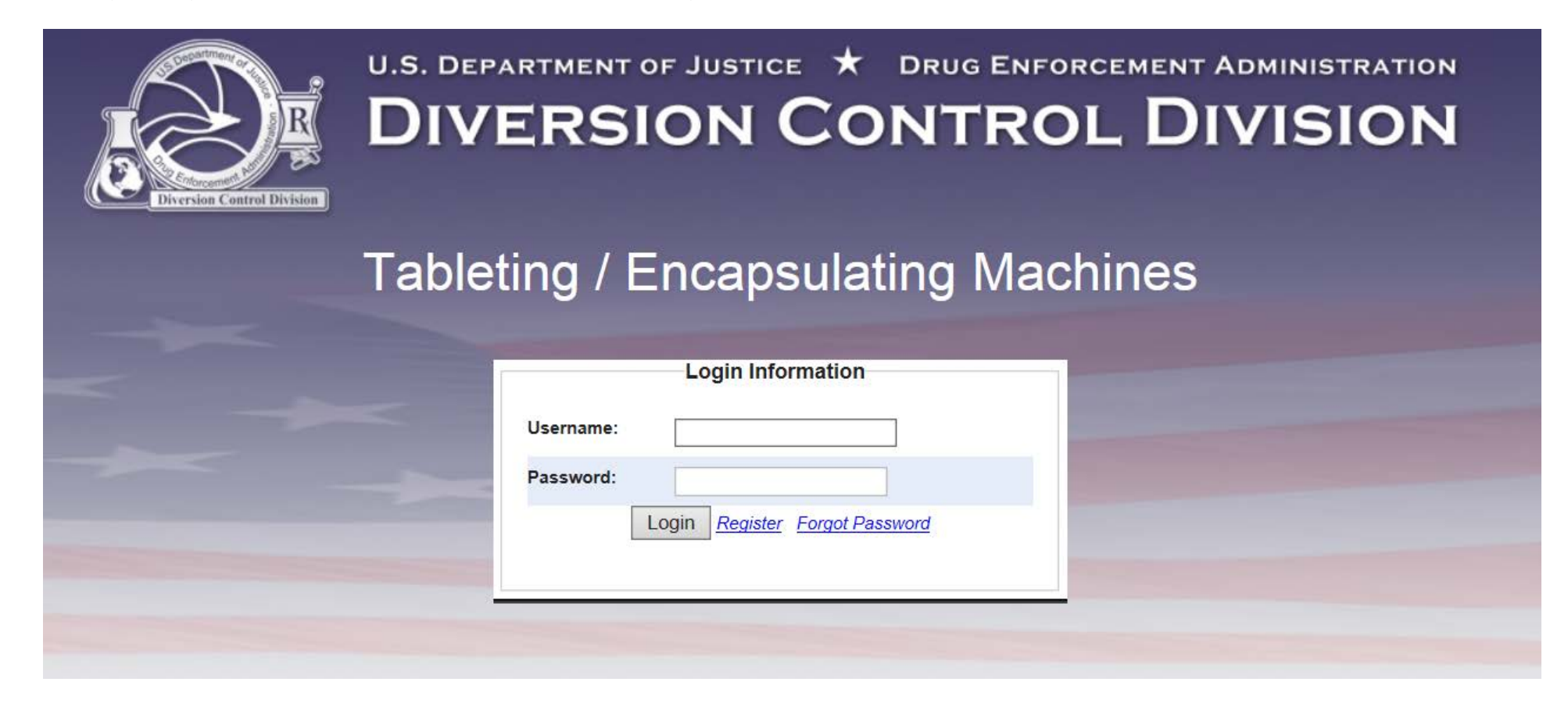

2. Regulated Machines Main Page. Click 452:

|            |                         | Add A                                              | Another Company | Manage Company User                     |
|------------|-------------------------|----------------------------------------------------|-----------------|-----------------------------------------|
|            | 10 🗸                    | <i (1="" 1)<="" of="" th=""><th></th><th></th></i> |                 |                                         |
| DEA Form   | DEA Number<br>/Corp. ID | Company Nar                                        | ne              | Location                                |
| 452 Update |                         | ABC TEST COMPANY                                   | 600 A           | ARMY NAVY DRIVE<br>NGTON VIRGINIA 22202 |

## 3. Click Export to complete the Application To Export Machines (DEA Form 452). Click Next:

| APPLICATION TO IMPORT/EXPORT MACHINES (DEA FORM 452) |                                  |                     |        |                            |  |  |
|------------------------------------------------------|----------------------------------|---------------------|--------|----------------------------|--|--|
|                                                      |                                  |                     | 9 Next | <ul> <li>Cancel</li> </ul> |  |  |
| Please indicate whethe                               | er this is for Import or Export. |                     |        |                            |  |  |
| O T                                                  | Cymart                           | O Domostic Transfor |        |                            |  |  |

4. Click Create New DEA Form 452 to Export Machines:

| APPLICATION TO EXPORT    | MACHINES (DEA FORM | VI 452)            |                          |                           |                   |           |
|--------------------------|--------------------|--------------------|--------------------------|---------------------------|-------------------|-----------|
| DEA Registration Number: |                    |                    |                          |                           | • Back            | Cancel    |
| Company Name:            |                    | ABC TEST COMPANY   |                          |                           |                   |           |
| Street Address:          |                    | 600 ARMY NAVY DRIV | Έ                        |                           |                   |           |
| City:                    |                    | ARLINGTON          |                          |                           |                   |           |
| State:                   |                    | VIRGINIA           |                          |                           |                   |           |
| Postal Code:             |                    | 22202              |                          |                           |                   |           |
|                          |                    |                    |                          |                           |                   |           |
| Create New DEA Form 452  | Query DEA Form 452 | Create Amendments  | Enter Return Information | on or Cancel Transactions | <u>Delete Tra</u> | nsactions |

### 5. Click Add a New Foreign Consignor:

### **APPLICATION TO EXPORT MACHINES (DEA FORM 452)**

#### Foreign Consignee Information

\*The following organization(s) are your customers. Please select one from the list.

|                  |                     |          |                  | • Back | 4      | Next      | + Add a New Foreign Consignee | <ul> <li>Cancel</li> </ul> |
|------------------|---------------------|----------|------------------|--------|--------|-----------|-------------------------------|----------------------------|
|                  |                     | (1 of 1) | 14               |        | 9+1    | 25 🗸      |                               |                            |
|                  | Foreign Consignee 🗘 |          | Street Address ≎ |        | City ≎ | Country ≎ |                               |                            |
| No records found |                     |          |                  |        |        |           |                               |                            |

### 6. Enter the fields to Add A Foreign Consignor. Click Next:

| Add A Foreign Consignor    |            |   |     |             |
|----------------------------|------------|---|-----|-------------|
| indicates required fields. |            |   |     |             |
| Company Name*              |            | - | t C | lear 🥱 Back |
| POC Full Name*             |            |   |     |             |
| Address 1*                 |            |   |     |             |
| Address 2                  |            |   |     |             |
| City*                      |            |   |     |             |
| Country*                   | Select One | ~ |     |             |
| Postal Code                |            |   |     |             |
| Phone Number*              |            |   |     |             |
| Email*                     |            |   |     |             |

7. Enter the fields to Add a Machine to the DEA Form 452 to Export. Click Add Machine. Click Next:

| APPLICATION TO    | EXPORT MACHINE                    | S (DEA FORM 452 | 2)                 |              |          |                |
|-------------------|-----------------------------------|-----------------|--------------------|--------------|----------|----------------|
| Add Machines * in | dicates required fields.          |                 |                    |              |          |                |
|                   |                                   |                 |                    | 🗊 Clear 🗖 🔊  | Back 😽 N | lext  Ø Cancel |
|                   |                                   | Ma              | achine Information |              |          |                |
| Machine Type*     | <ul> <li>Encapsulating</li> </ul> | ) O Tableti     | ing Machine Type   | * O Electric | : C      | Manual         |
| Serial Number*    |                                   |                 | Make*              |              |          |                |
| No Serial #       |                                   |                 | Make               |              |          |                |
| Description       |                                   |                 | Model*             |              |          |                |
|                   |                                   |                 |                    |              |          | ↓ Add Machine  |
|                   |                                   | м               | achines To Export  |              |          |                |
| Action            | Machine Type                      | Serial Number   | Description        | Make         | Model    | Machine Type   |
| No records found. |                                   |                 |                    |              |          |                |

### 8. Click a Broker from the List or Click Add a New Broker:

#### APPLICATION TO EXPORT MACHINES (DEA FORM 452)

#### **Broker or Forwarding Agent Information**

\*The following organization(s) are your brokers or forwarding agents. Please select one from the list.

|                            | 5 Bac                    | ck 😽 Next 🕂 Add a New | Broker Ø Cancel      |
|----------------------------|--------------------------|-----------------------|----------------------|
|                            | (1 of 1) 14 44 1 14 14 2 | 25 🗸                  |                      |
| Broker/Forwarding Agent \$ | Street Address ≎         | City ≎                | Country ≎            |
|                            |                          |                       |                      |
| SAMPLE BROKER              | 123 1ST STREET           | ARLINGTON             | STATES OF<br>AMERICA |

## 9. Complete the fields to add a Broker/Forwarding Agent. Click Next:

| Add a Broker/Forwarding      | Agent      |   |         |        |   |
|------------------------------|------------|---|---------|--------|---|
| * indicates required fields. |            |   |         |        |   |
|                              |            |   | 🗑 Clear | • Back | 4 |
| Company Name <sup>^</sup>    |            |   |         |        |   |
| POC Full Name*               |            |   |         |        |   |
| Address 1*                   |            |   |         |        |   |
| Address 2                    |            |   |         |        |   |
| City*                        |            |   |         |        |   |
| State                        | Select One |   |         |        |   |
| Country*                     | Select One | V |         |        |   |
| Postal Code                  | -          |   |         |        |   |
| Phone Number*                |            |   |         |        |   |
| Email*                       |            |   |         |        |   |

## 10. Complete the fields for the Shipment Information. Click Next:

| APPLICATION TO EXPORT MACHINES (DEA FORM 452)         |          |                     |        |        |          |
|-------------------------------------------------------|----------|---------------------|--------|--------|----------|
| Add Shipment Information * indicates required fields. |          |                     |        |        |          |
|                                                       |          |                     | • Back | • Next | Ø Cancel |
| Port of Exportation                                   |          | Port of Importation |        |        |          |
| Port Name*                                            |          | Port Name*          |        |        |          |
| Select One                                            | <b>~</b> | Select One          |        | ~      |          |
| Departure Date*                                       |          |                     |        |        |          |
|                                                       |          |                     |        |        |          |
| Transport Information                                 |          |                     |        |        |          |
| Mode of Transport*                                    |          |                     |        |        |          |
| Select One                                            |          |                     |        |        |          |
| Name of Vessel/Carrier Name                           |          |                     |        |        |          |
|                                                       |          |                     |        |        |          |

## 11. Select the purpose of the Export. Click Next:

| APPLICATION TO EXPO   | ORT MACHINES (DEA FORM 452) |                 |                  |        |                                         |          |
|-----------------------|-----------------------------|-----------------|------------------|--------|-----------------------------------------|----------|
|                       |                             |                 |                  | • Back | Sext Sext Sext Sext Sext Sext Sext Sext | Ø Cancel |
| Purpose               |                             |                 |                  |        |                                         |          |
| Medical               | Commercial                  | Scientific      | Other Legitimate | Uses   |                                         |          |
| IF MACHINE(S) WILL BE | USED FOR OTHER PURPOSES, PL | LEASE COMPLETE: |                  |        |                                         |          |
|                       |                             |                 |                  |        |                                         |          |
|                       |                             |                 |                  |        |                                         |          |
|                       |                             |                 |                  |        |                                         |          |
|                       |                             |                 |                  |        |                                         |          |
|                       |                             |                 |                  |        |                                         |          |
|                       |                             |                 |                  |        |                                         |          |
|                       |                             |                 |                  |        |                                         |          |
|                       |                             |                 |                  |        |                                         |          |
|                       |                             |                 |                  |        |                                         |          |

12. Review the completed Application To Export Machines (DEA Form 452) for accuracy. Click the box, "I certify the machines listed herein are necessary and intended for medical, commercial, scientific, or other legitimate uses in the country of import; the importer is properly registered with the Competent National Authority in the country of import; and the information I'm providing to the Drug Enforcement Administration is, to the best of my knowledge and belief, complete and accurate." Click Submit.

| APPLICATION TO EXP                                                           | PORT MACHINES (DEA FO                                       | RM 452)                                                                           |                                         |                        |
|------------------------------------------------------------------------------|-------------------------------------------------------------|-----------------------------------------------------------------------------------|-----------------------------------------|------------------------|
| *Please confirm all information                                              | on before submitting this declaration                       | n. To make changes, click on the corresponding header l                           | abel.                                   |                        |
|                                                                              |                                                             |                                                                                   |                                         | hmit @ Cancel          |
| Exporter                                                                     |                                                             | Foreign Consignee                                                                 | 8 50                                    | Unit Cancer            |
| ABC TEST COMPANY<br>KARA SWEENEY<br>600 ARMY NAVY DRIV<br>ARLINGTON, VIRGINI | /E<br>A 22202                                               | Sample Foreign Con<br>J.R. Smith<br>123 Main Street<br>London, UNITED KI          | signee<br>NGDOM 123456789               |                        |
| Broker/Forwarding A                                                          | gent                                                        |                                                                                   |                                         |                        |
| Sample Broker<br>123 1ST Street<br>Arlington, Va Uni <sup>-</sup>            | TED STATES OF AMERICA                                       | 22202                                                                             |                                         |                        |
| Machines To Export                                                           |                                                             |                                                                                   |                                         |                        |
| Machine Type                                                                 | Serial Number                                               | Description                                                                       | Make                                    | Model                  |
| TABLETING                                                                    | 123456                                                      | Manual Tableting Machine                                                          | XYZ Manufacturer                        | 2018                   |
| TABLETING                                                                    |                                                             | Manual Tableting Machine                                                          | XYZ Manufacturer                        | 2018                   |
| ENCAPSULING                                                                  | NONE                                                        | Electric Encapsuling Machine                                                      | XYZ Manufacturer                        | 2018                   |
| Port of Exportation                                                          |                                                             | Port of Importation                                                               |                                         |                        |
| Port Name: ALEXANDI<br>Departure Date: 09/05/                                | RIA VIRGINIA<br>/2018                                       | Port Name: LONDO                                                                  | N, ENGLAND UNITED KINGDOM               |                        |
| Transport Information                                                        | 1                                                           | Purpose                                                                           |                                         |                        |
| Node of Transport: AIR<br>Name of Vessel/Carrier                             | Name:                                                       | Purpose: MEDICAL                                                                  |                                         |                        |
| Certification                                                                |                                                             |                                                                                   |                                         |                        |
| I certify the machine                                                        | es listed herein are necessar                               | v and intended for medical, commercial, scient                                    | ific, or other legitimate uses in the c | country of import: the |
| Administration is, to the                                                    | stered with the Competent Na<br>best of my knowledge and be | ational Authority in the country of import; and the elief, complete and accurate. | ne information I'm providing to the E   | Drug Enforcement       |

| Authorized Individual | Submit Date | Name of Firm and Telephone Number |
|-----------------------|-------------|-----------------------------------|
| KARAANN SWEENEY       | 09/05/2018  | ABC TEST COMPANY                  |
|                       |             | 2023074989                        |

### 13. Click Submit:

# Confirmation

A You will be submitting this DEA Form information to the DEA. Continue with Submit?

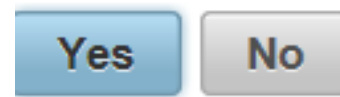

14. Note the Web Tracking Number. Click Main Page. The DEA Transaction # assigned to this DEA Form 452 request will appear next to the Web Tracking # for this application in the IMEX RCM system once this request has been reviewed and approved by the Drug Enforcement Administration Import/Export and Chemical Section. Log into this system daily to see if the DEA Transaction # has been assigned. Once the DEA Transaction # appears, you may print the completed application.

#### **APPLICATION TO EXPORT MACHINES (DEA FORM 452)**

Main Page

The DEA Form information you submitted has been sent to the Drug Enforcement Administration. The Drug Enforcement Administration will provide a Transaction ID after the information has been reviewed.

In the meantime, please take a note of this web tracking number YAGI0GS0TC.

Print